## คู่มือการใช้งานระบบ E – Service ขององค์การบริหารส่วนตำบลหาดสองแคว

๑. ไปที่ เว็บไซต์ ขององค์การบริหารส่วนตำบลหาดสองแคว https://www.hardsongkwae.go.th
 ๒. ไปที่เมนู ศูนย์ข้อมูล ข่าวสาร
 เลือก E – Service

| ศูนย์ข้อมูล ข่าวสาร                | ข่าวประกาศ จัด                                                    | ดซื้อจัดจ้าง                                      | สวัสดิการสังคม                         | การศึกษา ศาสนาฯ                      | บริหารงานบุคคล                                  | ติดต่อ อบต.                                                    |
|------------------------------------|-------------------------------------------------------------------|---------------------------------------------------|----------------------------------------|--------------------------------------|-------------------------------------------------|----------------------------------------------------------------|
| 💩 ข่าวสารประชาสัมพันธ์ 🗵           | ◦ [14-11-65] ปร                                                   | ระกาศ การรับลง                                    |                                        |                                      |                                                 |                                                                |
| 💿 สื่อประชาสัมพันธ์ 🖂              | <ul> <li>[01-02-65] 11</li> </ul>                                 | ระกาศ การรับลง                                    |                                        |                                      |                                                 |                                                                |
| 💣 สาระน่ารู้กับกองช่าง             | 2565                                                              |                                                   |                                        |                                      |                                                 |                                                                |
| 🕡 ศูนย์ข้อมูลข่าวสารอิเล็กทรอนิกส์ | ดู่มือการลงทะเบีย                                                 | นและยื่นคำขอ                                      |                                        |                                      |                                                 |                                                                |
| 📥 งานป้องกัน/บรรเทาสาธารณภัย       | - แบบคำขอ                                                         | อลงทะเบียนเบ้                                     | ยยังชีพผู้สูงอายุ                      |                                      |                                                 | แอดไลน์ติดต่อ                                                  |
| 🗊 ดู่มือส่าหรับการให้บริการ        | <ul> <li>แบบศาขอลงทะเบียนเบี้ยยังชีพผู้พิการ</li> </ul>           |                                                   |                                        |                                      |                                                 | 055-496098   055-452318                                        |
| 🔝 ดู่มือประชาชน                    | <ul> <li>แบบผ่าของ</li> <li>แบบผ่าของ</li> </ul>                  | อลงทะเบยนเบ<br>อรับเงินสงเครา:                    | R hardsongkwaeUTT                      |                                      |                                                 |                                                                |
| 🎒 คู่มือหรือมาตรฐานการปฏิบัติงาน   | <ul> <li>หนังสือมส</li> </ul>                                     | อบอำนาจ                                           | Mardsongkwae@gmail.com                 |                                      |                                                 |                                                                |
| E-SERVICE                          |                                                                   |                                                   |                                        |                                      | ว่าแต่วายในแบบ                                  | saraban-hardsongkwae@lgo.mail.go.th                            |
| 🌠 สารบัญประเมิน ITA                |                                                                   |                                                   |                                        |                                      | E INT LANONYM »                                 | 081-284-2580 (สายตรงปลัด)                                      |
| 🧟 งานกีพ้า นันทนาการ 🛛             |                                                                   | 1 7                                               | IN DRAW S                              | -                                    |                                                 |                                                                |
| 🚠 งานนิติการ                       | total walks                                                       | white a                                           | 20.00                                  |                                      |                                                 | 😵 คู่มือการจัดการร้องเรียนการทุจริต                            |
| 🛣 ท่องเที่ยว ศึกษาดูงาน 🗵          | ท่องเที่ยว                                                        |                                                   | วียง                                   | สื่อประชา                            | ສັບທັບຣ໌                                        | 🧐 ศูนย์ดำรงธรรม 1567                                           |
| 🛣 ภูมิปัญญาท้องถิ่น                | noomoo                                                            |                                                   | 000                                    |                                      | 100015                                          | . <sub>1</sub> ] สถิติการให้บริการประชาชน                      |
| นโยบาย แผนงาน                      | สัมผัสวิถีชีวิต ควา<br>สัมผัสวิถีชีวิตในแบบ<br>วัฒนธรรมพื้นบ้าน ห | เมเป็นลักษณ์:<br>เฉบับชาวลาวเวี<br>ทานอาหารพื้นถึ | เราจะพาไป<br>ยง เยียมชม<br>เ้น แล้วนอน | < สื่อวิดี<br>แนะนำต่าย<br>ดูทั้งหมด | <b>ไท้ศน์</b><br>เล/แหล่งท่องเที่ยว/ข่าว<br>เ » | นโยบายการคุมครองข่อมูลสวนบุคคล<br>งานป้องกันและบรรเทาสาธารณภัย |
| 🧝 นโยบาย                           | พกบานโฮมสเตยมา                                                    | ตรฐานระดับประ                                     | ะเทศ.                                  | <                                    | ารราย <sup>ู</sup> ้ใดรมาส                      |                                                                |
| 🎭 แผนพัฒนาท้องถิ่น 🖂               |                                                                   |                                                   |                                        | สรุปผลการ<br>ดูทั้งหมด               | สำเน็นงานทุก 3 เดือน<br>I »                     |                                                                |
| 🗊 ນ້ອນັญญัติ / ระเบียบ             | 0                                                                 | 38                                                | 22.6                                   |                                      |                                                 | 055-496096 กด 14                                               |

๓. จะปรากฏ URL : https://www.hardsongkwae.go.th/th/index.php/e-service
 เลือก แบบคำร้องขอรับบริการทางออนไลน์

|             | 10900000                | 1110 III   | 110010   | 100000000000000000000000000000000000000                                                                                                    |                                               |        | 90000 M ( 490 |                |                            |  |
|-------------|-------------------------|------------|----------|----------------------------------------------------------------------------------------------------|-----------------------------------------------|--------|---------------|----------------|----------------------------|--|
|             |                         |            |          |                                                                                                    |                                               |        |               | ວັນາ           | <i>แ</i> ธ, 03 เมษายน 2567 |  |
| เกี่ยวศ     | กับ อบต.                |            | E-SEF    | RVICE                                                                                                    |                                               |        |               |                |                            |  |
|             |                         |            |          |                                                                                                    |                                               |        |               | 🔥 Like 🚯 Share | 🗶 โพสต์                    |  |
| ศูนย์ข      | <u>้อมูล ข่าวสาร</u>    |            |          |                                                                                                    |                                               |        |               |                |                            |  |
| 2           | ข่าวสารประชาสัมพันธ์    |            |          | งานบริการประชาชนออนไลน์ E-SERVICE                                                                                                    |                                               |        |               |                |                            |  |
|             | สื่อประชาสัมพันธ์       | V          | 回感券      | ■ 藤 券 ■ แบบสอบคาม                                                                                                    |                                               |        |               |                |                            |  |
| æ 1         | สาระน่ารู้กับกองช่าง    |            |          | <ul> <li>การประเมินคุณธรรมความโปร่งโสของหน่วยงานภาครัฐ ประสาบึงบประมาณ 2565 (ITA 2022)</li> <li>แล้กน หรือ คลิ๊ก »</li> <li>โประสาบึงบประมาณ 2565 (ITA 2022)</li> </ul> |                                               |        |               |                |                            |  |
| <b>()</b> 9 | สูนย์ข้อมูลข่าวสารอิเล็ | โกทรอนิกส์ | 863      |                                                                                                    |                                               |        |               |                |                            |  |
|             | ทนป้องกัน/บรรเทาสา      | าธารณภัย   |          | แบบคำร้องขอรับบ                                                                                                    | ริการทางออนไลน์                               |        |               |                |                            |  |
| Ê) (        | ขู่มือสำหรับการให้บริก  | าร         |          | <ul> <li>แบบทำลัง ของบับริการทางอน โอน์ อบด. หาดสองแคว</li> <li>แสกน หรือ คลึก »</li> </ul>                                                                             |                                               |        |               |                |                            |  |
| <u></u>     | ภู่มือประชาชน           |            |          |                                                                                                    |                                               |        |               |                |                            |  |
|             | ลู่มือหรือมาตรฐานการ    | ปฏิบัติงาน |          |                                                                                                    |                                               |        |               |                |                            |  |
| <b>e</b>    | -SERVICE                |            |          | แบบสารวจความพง<br>แบบสารวจความพึงพอใ                                                                                                    | <b>งพอไจ</b><br>่จของผู้รับบริการกับ อบต.หาดล | ้องแคว |               |                |                            |  |
| <b>i</b>    | สารบัญประเมิน ITA       |            |          | แสกน หรือ คลิก »                                                                                                    |                                               |        |               |                |                            |  |
| <u>.</u> 1  | งานกีฬา นันทนาการ       | ~          | 11160552 | 46                                                                                                    |                                               |        |               |                |                            |  |
| <u></u> * • | ทานนิติการ              | ~          |          | 🗖 ຮັນຟັงความคิดเห็น                                                                                                    |                                               |        |               |                |                            |  |
| - T 1       | ก่องเที่ยว ศึกษาดูงาน   | ~          |          | การรับฟังความคิดเห็นของ                                                                                                    | องประชาชน                                     |        |               |                |                            |  |

- ๓. ระบบจะไปสู่เว็บไซต์ Google form (URL) https://shorturl.asia/cO5Xu
- ๙. กรุณากรอกข้อมูลให้ครบถ้วน
   ๙.๑ คำนำหน้าชื่อ
   ๙.๒ ชื่อ นามสกุล
   ๙.๓ ที่อยู่ที่สามารถติดต่อได้
   ๙.๔ เบอร์โทรศัพท์
   ๙.๕ ประเภทเรื่องที่ต้องการใช้บริการ

| $\leftrightarrow$ $\rightarrow$ C $\sim$ docs.google.com/for | ☆ ⊉ 🛛                                            | 🧶 i |   |
|--------------------------------------------------------------|--------------------------------------------------|-----|---|
|                                                              | คำนำหน้าชื่อ *<br>นาย<br>นาง<br>นางสาว<br>อื่นๆ: |     |   |
|                                                              | ชื่อ-นามสกุล *<br>คำดอบของคุณ                    |     | ľ |
| 13                                                           | ที่อยู่ที่สามารถติดต่อได้ ★<br>ดำตอบของคุณ       |     |   |

|          | เบอร์โทรศัพท์ *                                           | • | Q<br><b>4</b> |
|----------|-----------------------------------------------------------|---|---------------|
|          | Your answer                                               |   | -             |
|          |                                                           |   | <u>r</u>      |
|          | ประเภทเรื่องที่ต้องการใช้บริการ *                         |   | 0             |
|          | 🔿 ช่อมแชมไฟฟ้าสาธารณะ                                     |   | 0             |
|          | <ul> <li>ขอบ้าอุปโภค บริโภค</li> </ul>                    |   | ~             |
|          | 🦳 เหตุเดือดร้อน รำคาญ                                     |   | 8             |
|          | 🔿 ขอความช่วยเหลืองานป้องกันและบรรเทาสาธารณภัย             | L | +             |
|          | O Other:                                                  | L |               |
|          |                                                           | L |               |
|          | รายละเอียดของเรื่องที่ต้องการใช้บริการ *                  |   |               |
|          | (โปรดระบุรายละเอียดเรื่องที่ต้องการให้ช่วยเหลือให้ชัดเจน) |   | (TC)          |
| <b>F</b> | Your answer                                               | Ŧ | ŝ             |

เมื่อกรอกข้อมูลครบถ้วนแล้ว ให้ เลือก ส่ง

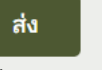

หรือ Submit

Submit

- ๖. เจ้าหน้าที่ได้รับข้อความ และทำการตรวจสอบ ข้อมูล รายละเอียด ผ่านระบบ Google form พร้อมกับ ดำเนินการปริ้นท์แบบคำขอรับบริการออนไลน์
- ๗. เมื่อผู้บริหารได้พิจารณาแล้ว เจ้าหน้าที่จะแจ้งผลการพิจารณาให้ท่านทราบ ผ่านช่องทางการติดต่อตามที่
   ท่านระบุโดยเร็ว พร้อมดำเนินการในส่วนที่เกี่ยวข้องต่อไป